# 【蔵衛門御用達2020,2021】工事のデータ移行手順

### 『蔵衛門御用達』で作成している工事のデータを別のパソコンに移行するには、 『蔵衛門御用達』の操作で工事ごとにバックアップデータを作成する必要があります。

▶▶▶ ── ※このページでは、移行元のPCでの作業手順をご案内いたします。

移行元のPCで『蔵衛門御用達』を起動します。 バックアップデータを作成する工事を選択し、 【工事を開く】をクリックします。

2 本棚が表示されます。 ウィンドウの空いているところで右クリックします。

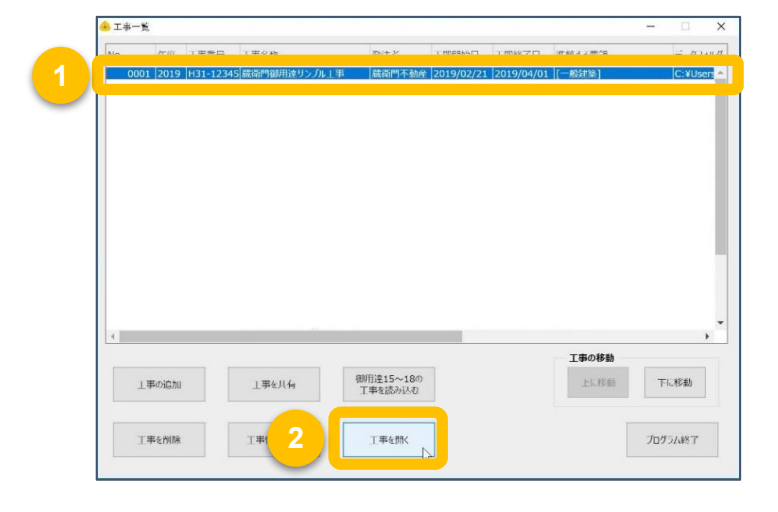

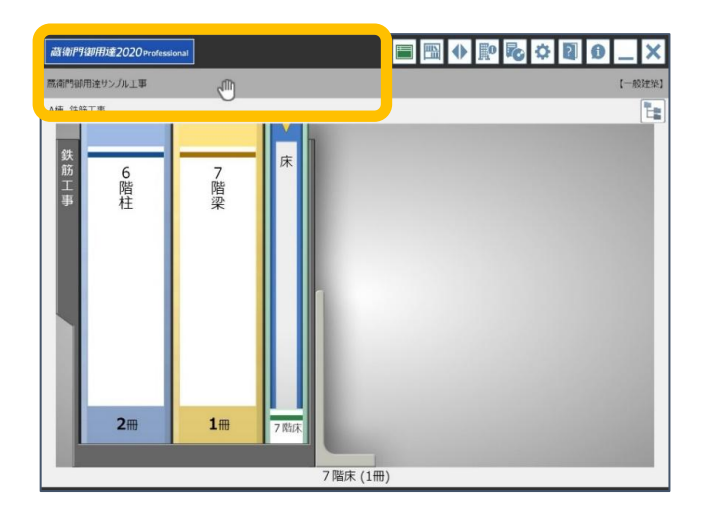

| 0 |
|---|
| 5 |
|   |

11

4

「本棚の操作」メニューが表示されます。 【バックアップを作成】を選択し、 【工事(すべての本棚)のバックアップを作成】を クリックします。

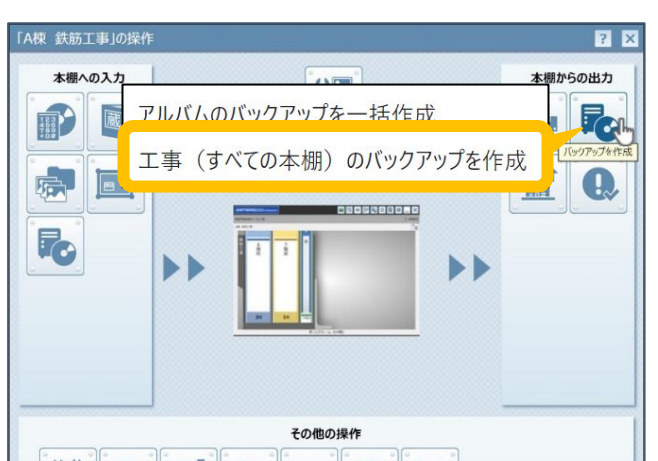

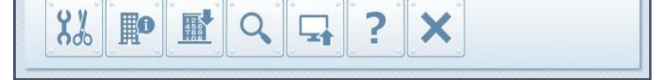

バックアップデータを保存する場所を指定し、 【保存】をクリックします。

※<u>外付けハードディスク・USBメモリ・共有サーバーを</u> <u>保存場所に指定すると、バックアップデータが</u> <u>正常に保存されない場合があります。</u> <u>デスクトップなどの内蔵ドライブを指定してください。</u>

| 📤 本棚のバックアップを作用                                                                                                    | ŧ                                                                                                    |                           |     |           |            | × |
|----------------------------------------------------------------------------------------------------|----------------------------------------------------------------------------------------------------|---------------------------|-----|-----------|------------|---|
| ← → ~ ↑ 🐚 >                                                                                                    | PC » デスクトップ »                                                                                                    |                           | v Ö | デスクトップの検索 |            | ۶ |
| 整理・ 新しいフォル:                                                                                                    | 7-                                                                                                    |                           |     |           | <b>R</b> • | 0 |
| <ul> <li>PC</li> <li>3D オブジェクト</li> <li>Downloads</li> <li>デスクトップ</li> <li>第子スクトップ</li> <li>第子キュストト</li> <li>ピグチャ</li> <li>第ビデオ</li> <li>シミングク</li> <li>ミュージック</li> <li>シ、Windows (C.)</li> <li>オットワーク</li> </ul> | 本部では、1000年間の時間である。     本部では、1000年間の時間である。     本部では、1000年間の時間の時間である。     本部では、1000年間の時間の時間の時間の時間の時間の時間の時間の時間の時間の時間の時間の時間の時間 | <b>英语</b> [798]用注<br>2020 |     |           |            |   |
| ファイル名(N): 蔵                                                                                                    | 衛門御用達サンプルエ事.bksx                                                                                                    |                           |     |           |            |   |
| ファイルの種類(II): BK                                                                                                    | SX(御用達2020本棚のバックアッ                                                                                                    | カ                         |     |           |            |   |
| ▲ フォルダーの非表示                                                                                                    |                                                                                                    |                           |     | 保存(5)     | キャンセル      |   |

# 【蔵衛門御用達2020,2021】工事のデータ移行手順

### 『蔵衛門御用達』で作成している工事のデータを別のパソコンに移行するには、 『蔵衛門御用達』の操作で工事ごとにバックアップデータを作成する必要があります。

▶▶▶ ── ※このページでは、移行元のPCでの作業手順をご案内いたします。

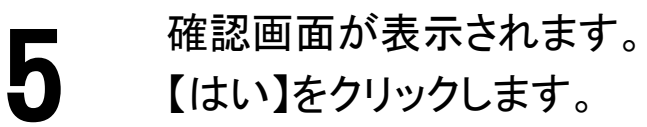

「本棚のバックアップを作成しました。」が表示されます。 【OK】をクリックします。

工事のバックアップデータ(BKSXファイル)を 作成する手順は以上です。

| 確認        | ×                                                                      |
|-----------|------------------------------------------------------------------------|
| ?         | 本棚のバックアップを作成します。<br>この操作を完了するには、約5MBの空きが保存先のディスクに<br>必要です。<br>よろしいですか? |
|           | 1 はい(Y) いいえ(N)                                                         |
|           |                                                                        |
| 情報<br>( ) | ×<br>本棚のバックアップを作成しました。                                                 |
|           | ОК                                                                     |

| 6            |  |
|--------------|--|
| $\mathbf{O}$ |  |

11/

手順5までで作成した工事のバックアップデータ(BKSXファイル)は、 USBメモリ、SDカード、外付けHDD、社内の共有フォルダなどを 使用して移行先のPCに移行させてください。 移行先のPCでの作業手順は次ページでご案内しています。

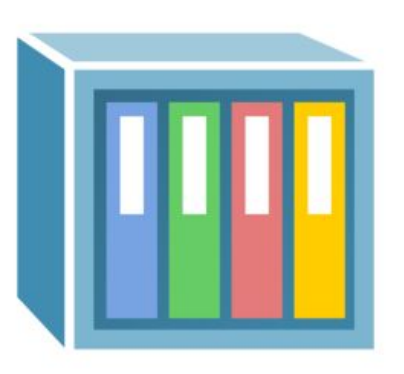

蔵衛門御用達サンプル工事.bksx

2

# 【蔵衛門御用達2020,2021】工事のデータ移行手順

### ここからは、<mark>移行先のパソコンで『蔵</mark>衛門御用達』に工事のバックアップデータを 読み込む手順です。

移行先のPCで『蔵衛門御用達』を起動します。 いずれかの工事を選択し、【工事を開く】をクリックします。

※蔵衛門御用達インストール方法については下記リンクをご参照ください。

<u>≫蔵衛門御用達2020</u>

11

1

3

≫蔵衛門御用達2021

2 本棚が表示されます。 ウィンドウの空いているところで右クリックします。

> 「本棚の操作」メニューが表示されます。 【バックアップを読み込み】から 【工事のバックアップを読み込み】をクリックします。

読み込むバックアップデータ(BKSXファイル)を指定し、 【開く】をクリックします。

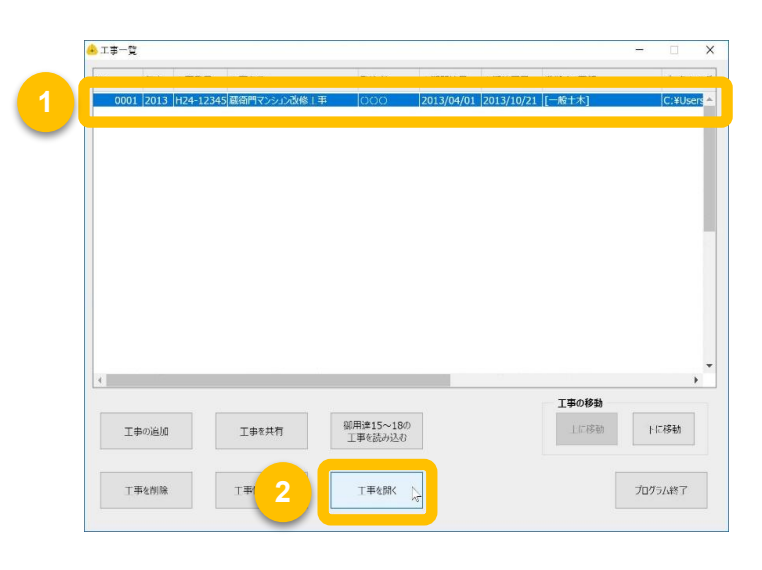

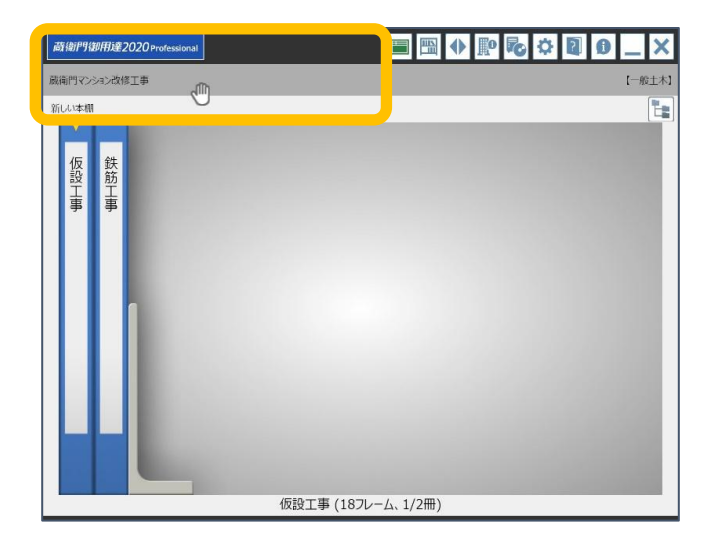

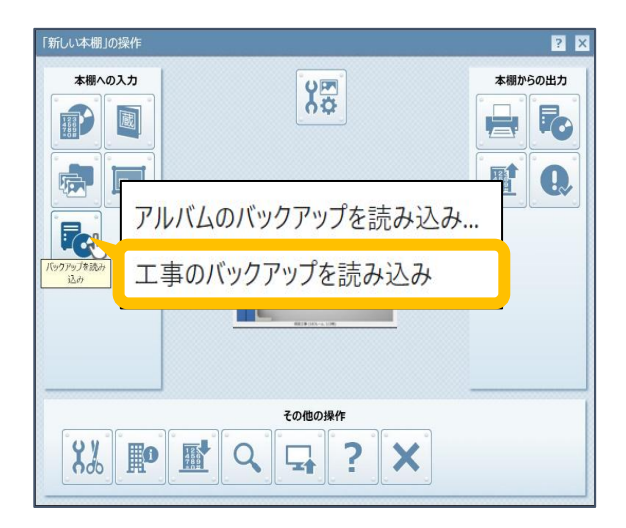

| - 本棚のバックアップを読み込み                            |     |           | × |
|---------------------------------------------|-----|-----------|---|
| ← → × ↑ 💺 > PC > デスクトップ                     | ٽ ~ | デスクトップの検索 | , |
| 整理・ 新しいフォルダー                                |     | . ·       | 0 |
| PC 1<br>3 D 779129t<br>b Downloads<br>W 132 |     |           | ^ |

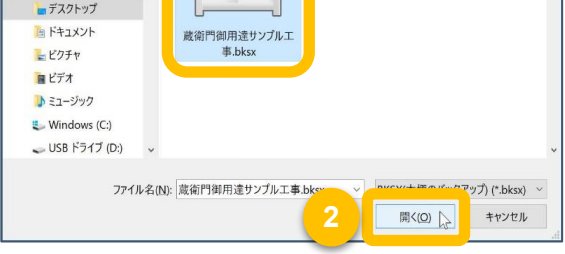

|           | と式の込み                                         | ×  |
|-----------|-----------------------------------------------|----|
| 新しい本棚を作っ  | て、本棚のバックアップを読み込みます。                           |    |
| データフォルダの場 | iP所:                                          |    |
| C:¥Users¥ | ¥AppData¥Roaming¥Lecre¥GOYO2020¥construction2 | 参照 |

3

### ダイアログが表示されます。 【OK】をクリックします。

工事のバックアップデータ(BKSXファイル)を 読み込む手順は以上です。

### お問い合わせ先

蔵衛門 DX相談窓口

お問い合わせ先 https://www.kuraemon.com/contact\_support/

よくある質問 https://www.kuraemon.com/support/